#### Microsoft Excel Использование вложенных функций

Практикум №13

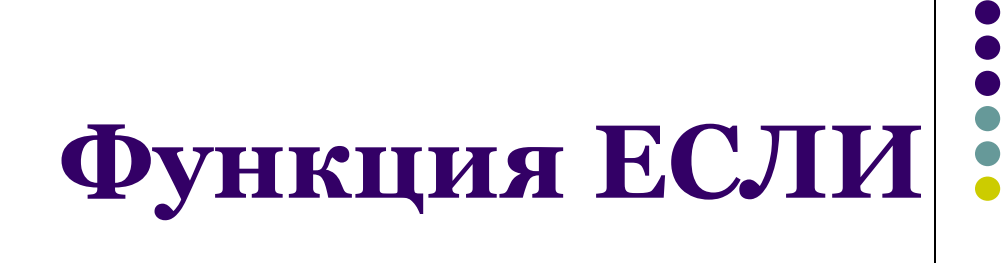

если истина

- =ЕСЛИ(лог выражение;значение если истина;значение если ложь)
- используется, когда результат зависит от выполнения или невыполнения условия
- если выполнено условие Лог\_выражение, то результат – это **Значение\_если\_истина**
- если не выполнено условие Лог\_выражение, то результат – это Значение\_если\_ложь

| Аргументы функции                                                                            | 2 🗙                                                                                                    | усл                           | овие                      |
|----------------------------------------------------------------------------------------------|----------------------------------------------------------------------------------------------------|-------------------------------|---------------------------|
| Лог_выражение<br>Эначение_если_истина<br>Эначение_если_ложь                                  | Е логическое           Г логическое           Г лобое           Г лобое                                                                         | не выполнено Лог_вь<br>(ложь) | ражение выполнено (истина |
| Проверяет, выполняется ли условие, и воза<br>значение, если нет.<br>Лог_выражение люб<br>зна | =<br>вращает одно значение, если оно выполняется, и другое<br>бое значение или выражение, которое при вычислении дает<br>чение ИСТИНА или ЛОЖЬ. |                               |                           |
| Значение:<br><u>Справка по этой функции</u>                                                  | ОК Отмена                                                                                                    | Значение_если_ложь            | Значение_если_и           |

#### Как вставить функцию ЕСЛИ

- выделить ячейку, в которой должно быть значение функции
- во вкладке **Формулы** в группе **Библиотека функций** нажать кнопку **Логические**
- в списке выбрать ЕСЛИ

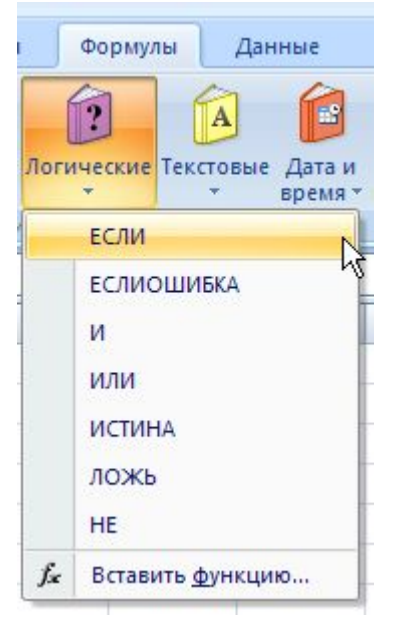

Логические

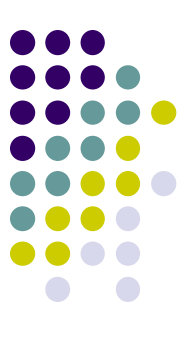

#### Пример Дана таблица

|    | А       | В         | С             | D       |
|----|---------|-----------|---------------|---------|
| 1  | Товар   | Категория | Себестоимость | Наценка |
| 2  | Товар 1 | 1         | 5 000p.       |         |
| 3  | Товар 2 | 3         | 10 000p.      |         |
| 4  | Товар 3 | 2         | 2 000p.       |         |
| 5  | Товар 4 | 2         | 6 000p.       |         |
| 6  |         |           |               | 8<br>8  |
| 7  |         | Категория | Наценка       |         |
| 8  |         | 1         | 10%           |         |
| 9  |         | 2         | 15%           |         |
| 10 | ·       | 3         | 20%           |         |
| 44 |         |           |               |         |

Необходимо рассчитать сумму наценки следующим образом:

- для первой категории товара наценка составляет 10%,
- для второй категории товара наценка составляет 15%,
- для третьей категории товара наценка составляет 20%

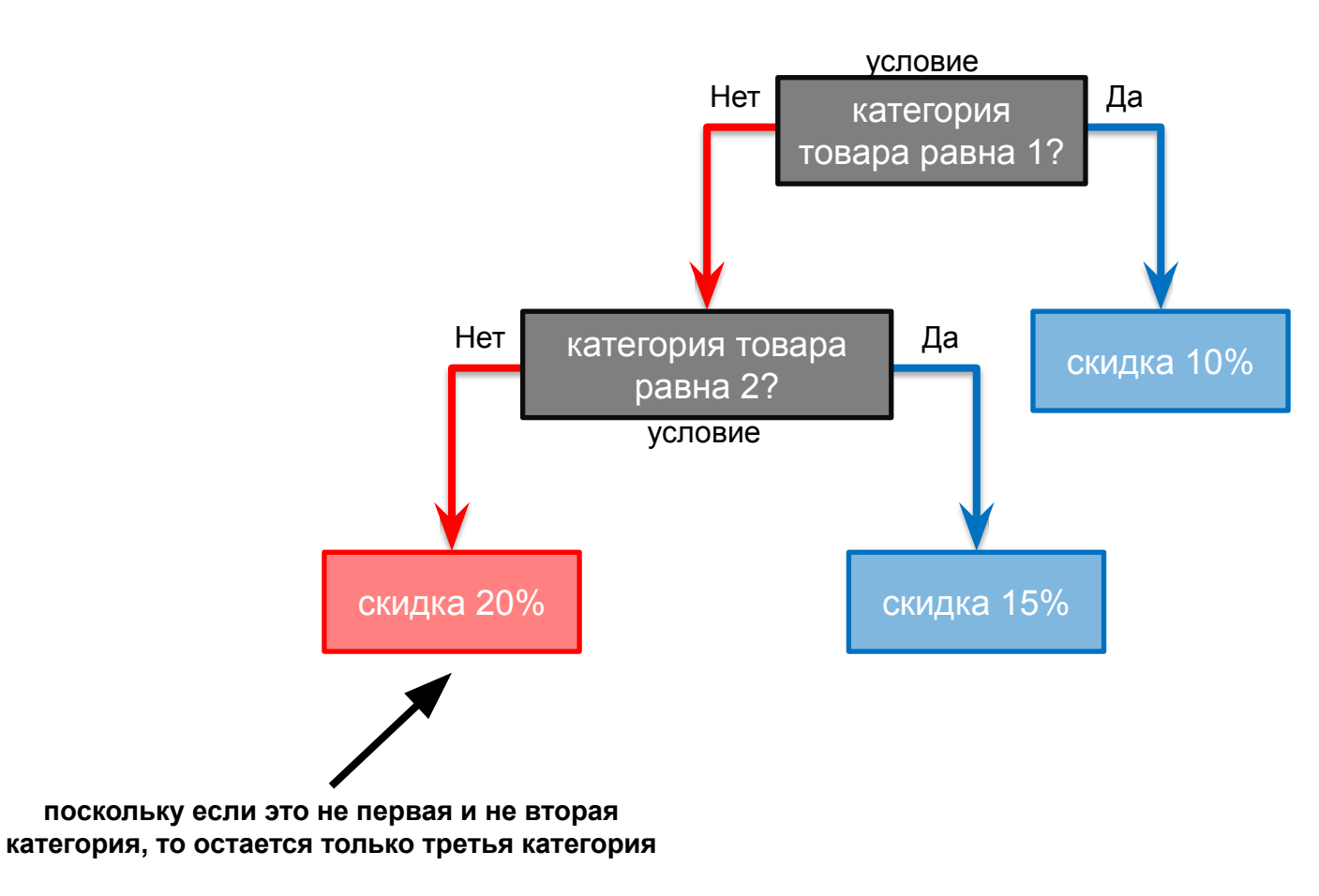

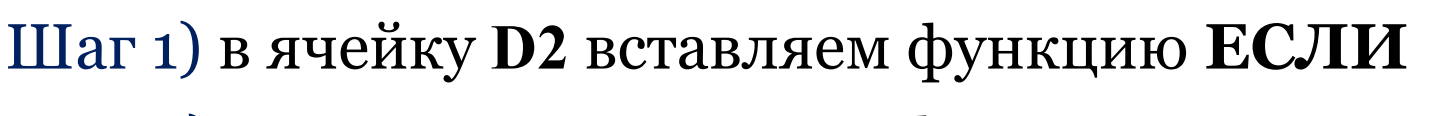

Шаг 2) указываем аргументы функции для первого

условия

ячейка с категорией 1, абсолютная ссылка

ячейка с себестоимостью этого товара

категории, абсолютная ссылка

=ЕСЛИ(B2=\$B\$8;C2\*\$C\$8

ячейка с категорией этого товара

|   | ЕСЛИ    | 1         | • (• X 🗸 f =  | ЕСЛИ(B2=\$B\$ | \$8;C2*\$C\$8)                                                                                                    |
|---|---------|-----------|---------------|---------------|----------------------------------------------------------------------------------------------------|
| 4 | А       | В         | С             | D             | Аргументы функции                                                                                                    |
| 1 | Товар   | Категория | Себестоимость | Наценка       |                                                                                                    |
| 2 | Товар 1 | 1         | 5 000p.       | ;C2*\$C\$8)   | ЕСЛИ                                                                                                    |
| 3 | Товар 2 | 3         | 10 000p.      |               | Лог_выражение B2=\$B\$8 💽 = ИСТИНА КАТЕГОРИЯ ТОВАРА РАВ                                                                          |
| 4 | Товар 3 | 2         | 2 000p.       |               | Значение_если_истина C2*\$C\$8 🛛 🙀 = 500 10% НАЦЕНКА ОТ СЕБЕСТО                                                                  |
| 5 | Товар 4 | 2         | 6 000p.       |               | Значение_если_ложь 📧 = любое                                                                                                    |
| 6 |         |           |               |               | - 500                                                                                                    |
| 7 | 1       | Категория | Наценка       |               | <ul> <li>= 500</li> <li>Проверяет, выполняется ли условие, и возвращает одно значение, если оно выполняется, и другое</li> </ul> |
| 8 |         | 1         | 10%           |               | значение, если нет.                                                                                                    |
| 9 |         | 2         | 15%           |               | Значение_если_ложь значение, которое возвращается, если 'лог_выражение' имеет                                                    |
| 0 |         | 3         | 20%           |               | значение ЛОЖЬ. Если не указано, возвращается значение ЛОЖЬ.                                                                      |
| 1 |         |           |               |               |                                                                                                    |
| 2 |         |           |               |               | Значение: 500р.                                                                                                    |
| 3 |         |           |               |               |                                                                                                    |
| 4 |         |           |               |               | Справка по этой функции ОК Отмена                                                                                                |
| - |         |           |               |               |                                                                                                    |

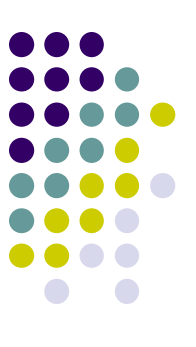

## Шаг 3) ставим курсор в окно *Значение\_если\_ложь* и наживаем на ЕСЛИ в левом верхнем углу

|      |    | ЕСЛИ              | 1 •       | • (• X 🗸 f =  | ЕСЛИ(B2=\$B\$ | 3\$8;C2*\$C\$8)                                                                                                    |     |
|------|----|-------------------|-----------|---------------|---------------|----------------------------------------------------------------------------------------------------|-----|
| нажи | ма | A                 | В         | С             | D             | Аргументы функции                                                                                                  |     |
| СК   | ла | Товар             | Категория | Себестоимость | Наценка       |                                                                                                    |     |
|      | 2  | Товар 1           | 1         | 5 000p.       | ;C2*\$C\$8)   | ЕСЛИ                                                                                                    |     |
|      | 3  | Товар 2           | 3         | 10 000p.      |               | Лог_выражение B2=\$B\$8 🔣 = ИСТИНА                                                                                 |     |
|      | 4  | Товар 3           | 2         | 2 000p.       |               | Значение_если_истина C2*\$C\$8                                                                                     |     |
|      | 5  | Товар 4           | 2         | 6 000p.       |               | Значение если ложь                                                                                                 |     |
|      | 6  | ne (n. 14)<br>(i) |           |               |               |                                                                                                    |     |
|      | 7  |                   | Категория | Наценка       |               | курсор здесь = 500<br>Повердет, выполняется ли условие, и возвращает одно значение, если оно выполняется, и другое |     |
|      | 8  |                   | 1         | 10%           |               | значение, если нет.                                                                                                |     |
|      | 9  |                   | 2         | 15%           |               | Значение если ложь значение, которое возвращается, если 'лог выражение' имеет                                      |     |
|      | 10 |                   | 3         | 20%           |               | значение ЛОЖЬ. Если не указано, возвращается значение ЛОЖ                                                          | ζЬ. |
|      | 11 |                   |           |               |               |                                                                                                    |     |
|      | 12 |                   |           |               |               | Значение: 5000                                                                                                    |     |
|      | 13 |                   |           |               |               |                                                                                                    |     |
|      | 14 |                   |           |               |               | Справка по этой функции ОК Отмен                                                                                   | ia  |
|      | 15 |                   |           |               |               |                                                                                                    | _   |

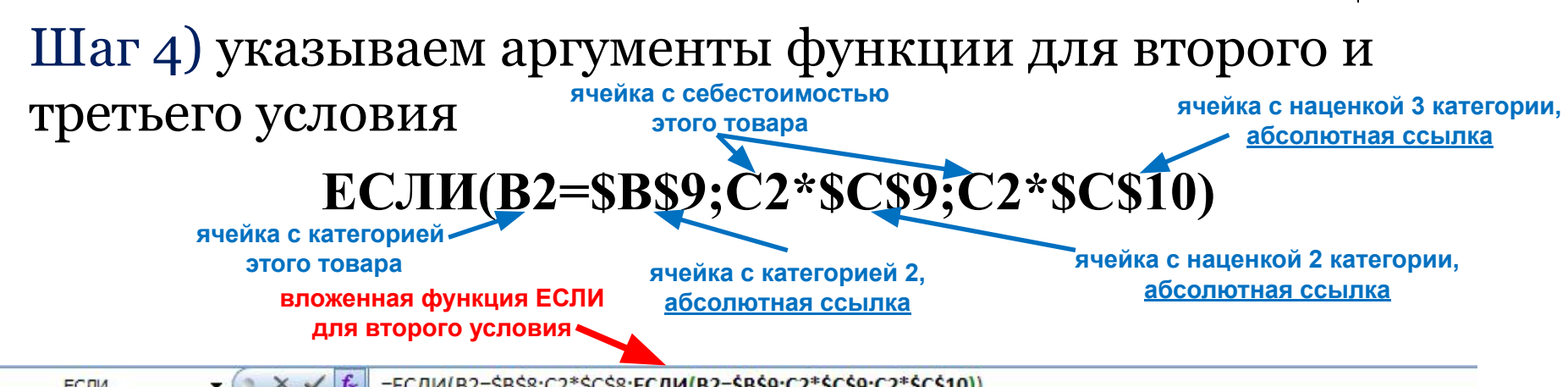

| -  |          |           |               | conniter obs |                                                                                                    |
|----|----------|-----------|---------------|--------------|----------------------------------------------------------------------------------------------------|
| 4  | А        | В         | С             | D            | Аргументы функции                                                                                   |
| 1  | Товар    | Категория | Себестоимость | Наценка      |                                                                                                    |
| 2  | Товар 1  | 1         | 5 000p.       | C2*\$C\$10)) | ЕСЛИ                                                                                                |
| 3  | Товар 2  | 3         | 10 000p.      |              | Лог_выражение B2=\$B\$9 🔝 = ложь категория товара равна                                             |
| 4  | Товар 3  | 2         | 2 000p.       |              | Значение_если_истина C2*\$C\$9 📧 = 75015% наценка от себестои                                       |
| 5  | Товар 4  | 2         | 6 000p.       |              | Значение_если_ложь C2*\$C\$10 [100020% нацениа от себесто                                           |
| 6  |          |           |               |              |                                                                                                    |
| 7  |          | Категория | Наценка       |              | = 1000 Поверяет, выполняется ли условие, и возвращает одно значение, если оно выполняется, и другое |
| 8  |          | 1         | 10%           |              | значение, если нет.                                                                                 |
| 9  |          | 2         | 15%           |              | Значение_если_ложь значение, которое возвращается, если 'лог_выражение' имеет                       |
| 10 | <u> </u> | 3         | 20%           |              | значение ЛОЖЬ. Если не указано, возвращается значение ЛОЖЬ.                                         |
| 11 |          |           |               |              |                                                                                                    |
| 12 |          |           |               |              | Значение: 500р                                                                                      |
| 13 |          |           |               |              |                                                                                                    |
| 14 | ()       |           |               |              | Справка по этой функции ОК Отмена                                                                   |
| 15 |          |           |               |              |                                                                                                    |

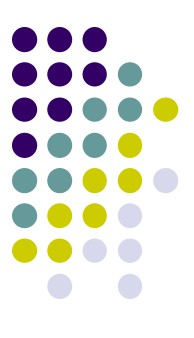

Шаг 5) с помощью маркера заполнения копируем введенную формулу в остальные ячейки столбца

|    | А       | В         | C             | D       |
|----|---------|-----------|---------------|---------|
| 1  | Товар   | Категория | Себестоимость | Наценка |
| 2  | Товар 1 | 1         | 5 000p.       | 500p.   |
| 3  | Товар 2 | 3         | 10 000p.      | 1       |
| 4  | Товар 3 | 2         | 2 000p.       |         |
| 5  | Товар 4 | 2         | 6 000p.       |         |
| 6  |         |           |               | +       |
| 7  |         | Категория | Наценка       |         |
| 8  |         | 1         | 10%           |         |
| 9  |         | 2         | 15%           |         |
| 10 |         | 3         | 20%           |         |
| 11 |         |           |               |         |

|    | А       | В         | С             | D       |
|----|---------|-----------|---------------|---------|
| 1  | Товар   | Категория | Себестоимость | Наценка |
| 2  | Товар 1 | 1         | 5 000p.       | 500p.   |
| 3  | Товар 2 | 3         | 10 000p.      | 2 000p  |
| 4  | Товар 3 | 2         | 2 000p.       | 300p    |
| 5  | Товар 4 | 2         | 6 000p.       | 900p    |
| 6  |         |           |               |         |
| 7  |         | Категория | Наценка       |         |
| 8  |         | 1         | 10%           |         |
| 9  |         | 2         | 15%           |         |
| 10 | ·       | 3         | 20%           |         |
| 11 |         |           |               |         |

# <sup>2</sup> Пример использования вложенной функции ЕСЛИ

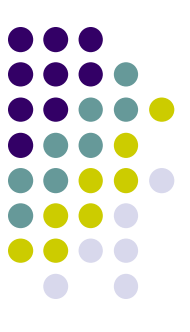

#### Пример

#### Дана таблица:

| 4  | Α                     | В                                  | С                   |
|----|-----------------------|------------------------------------|---------------------|
|    | Фамилия<br>сотрудника | Начисленная<br>заработная<br>плата | Подоходный<br>налог |
| 1  |                       | 20.000-                            |                     |
| 2  | Фамилия 1             | 20 000p.                           |                     |
| 3  | Фамилия 2             | <mark>8 000</mark> p.              |                     |
| 4  | Фамилия 3             | 10 000p.                           |                     |
| 5  | Фамилия 4             | 35 000p.                           |                     |
| 6  |                       |                                    |                     |
| 7  | Величин<br>налог      | а облагаемой<br>ом суммы           |                     |
| 8  | от                    | до<br>(включительно)               | налог               |
| 9  | 0p.                   | 10 000p.                           | 15%                 |
| 10 | 10 000p.              | 30 000p.                           | 25%                 |
| 11 | 30 000p.              | не ограничено                      | 35%                 |
|    |                       |                                    |                     |

Необходимо рассчитать подоходный налог:

- если зарплата меньше или равна 10000 рублей, то налог составляет 15%,
- если зарплата больше 10000, но меньше или равна 30000 рублей, то налог составляет 25%,
- если зарплата больше 30000 рублей, то налог составляет 35%

## <sup>2</sup> Пример использования вложенной функции ЕСЛИ

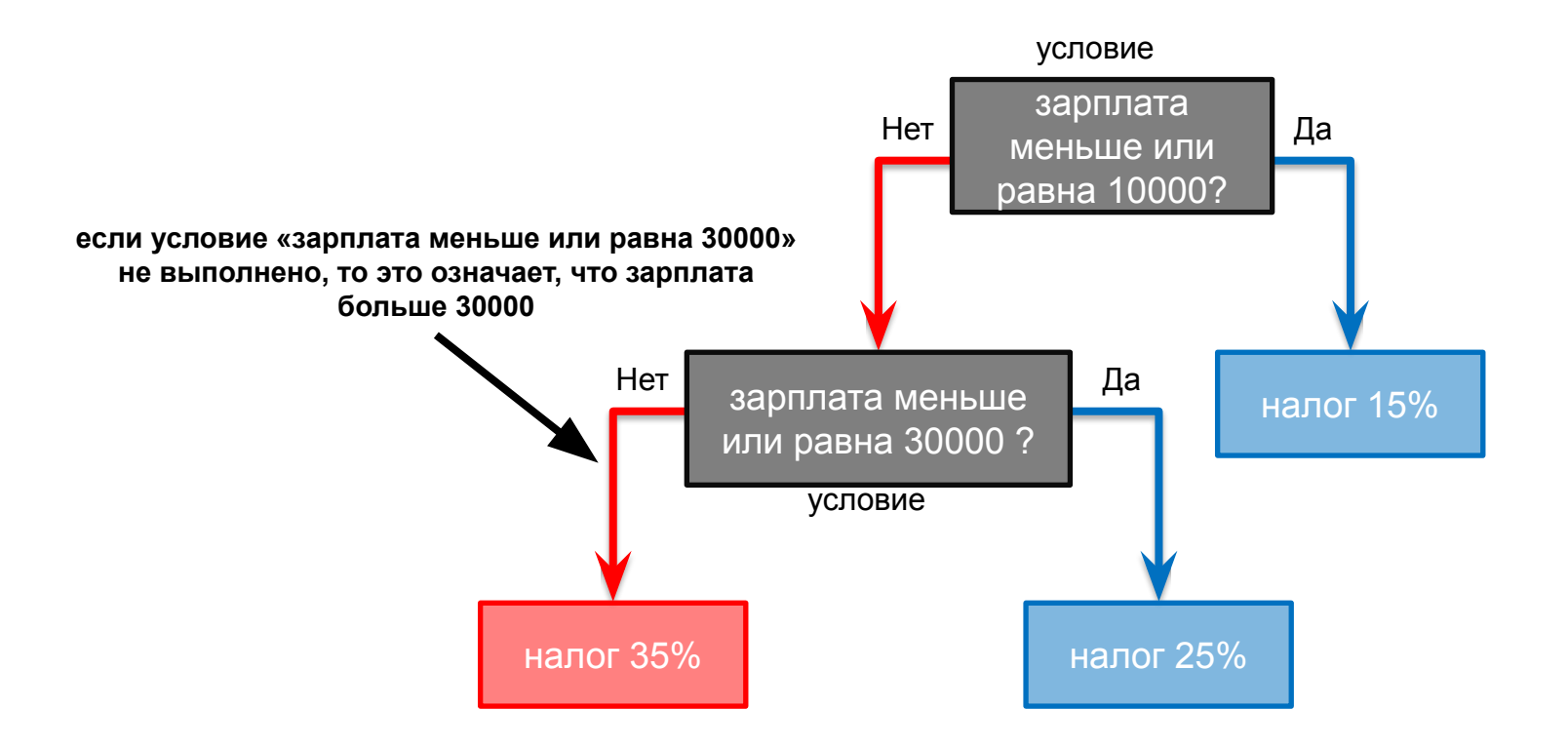

#### Шаг 1) в ячейку C2 вставляем функцию ЕСЛИ Шаг 2) указываем аргументы функции для первого условия ячейка с границей 10000, абсолютная ссылка

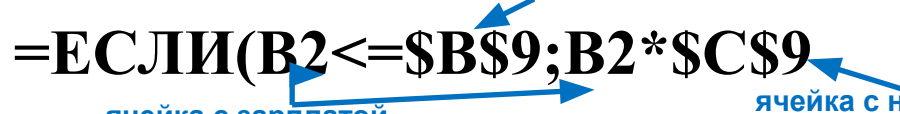

ячейка с зарплатой

| ячейка с налогом 15%,    |  |
|--------------------------|--|
| <u>абсолютная ссылка</u> |  |

|    | ЕСЛИ                   | • (° X v                           | / <u>f</u> * =ЕСЛИ(В2 | <=\$B\$9;B2*\$C\$9)                                                                                                    |
|----|------------------------|------------------------------------|-----------------------|----------------------------------------------------------------------------------------------------|
|    | А                      | В                                  | С                     |                                                                                                    |
| 1  | Фамилия<br>сотрудника  | Начисленная<br>заработная<br>плата | Подоходный<br>налог   | Артументы функции<br>ЕСЛИ<br>Лог_выражение<br>В2<=\$В\$9<br>В2<=\$В\$9<br>В2= ложь Зарплата меньше или равна 10000<br>Вачение_если_истина<br>В2*\$С\$9<br>В2*\$С\$9<br>В2= ложь Старплата меньше или равна 10000<br>В2*\$С\$9<br>В2= ложь Старплата меньше или равна 10000 |
| 2  | Фамилия 1              | 20 000p.                           | 9;B2*\$C\$9)          |                                                                                                    |
| 3  | Фамилия 2              | 8 000p.                            |                       | Повердет, выполняется ли условие, и возвращает одно значение, если оно выполняется, и другое                                                                                                    |
| 4  | Фамилия <mark>3</mark> | 10 000p.                           |                       | значение, если нет.                                                                                                    |
| 5  | Фамилия 4              | 35 000p.                           |                       | Значение если ложь значение, которое возвращается, если 'лог выражение' имеет                                                                                                    |
| 6  |                        |                                    |                       | значение ЛОЖЬ. Если не указано, возвращается значение ЛОЖЬ.                                                                                                    |
| 7  | Величин<br>налог       | а облагаемой<br>ом суммы           | Налог                 | Значение: ЛОЖЬ —                                                                                                    |
| 8  | от                     | до<br>(включительно)               |                       | Справка по этой функции ОК Отмена                                                                                                    |
| 9  | 0p.                    | 10 000p.                           | 15%                   |                                                                                                    |
| 10 | 10 000p.               | 30 000p.                           | 25%                   |                                                                                                    |
| 11 | 30 000p.               | не ограничено                      | 35%                   |                                                                                                    |

## <sup>2</sup> Пример использования вложенной функции ЕСЛИ

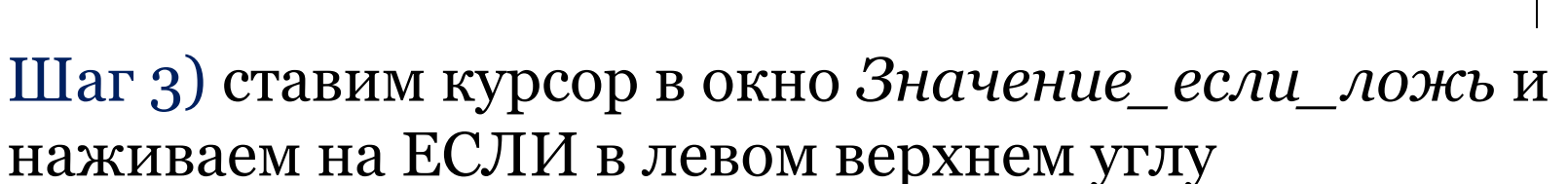

|           | ЕСЛИ                  | - (° × •                           | / <u>f</u> x =ЕСЛИ(В2 | <=\$B\$9;B2*\$C\$9)                                                                                              |                                           |                                                    |                                                         |
|-----------|-----------------------|------------------------------------|-----------------------|----------------------------------------------------------------------------------------------------|-------------------------------------------|----------------------------------------------------|---------------------------------------------------------|
| нажимае   | А                     | В                                  | С                     | Аргументы функции                                                                                                |                                           |                                                    | 2 🛛                                                     |
| сюда<br>1 | Фамилия<br>сотрудника | Начисленная<br>заработная<br>плата | Подоходный<br>налог   | ЕСЛИ<br>Лог_выражение                                                                                            | B2<=\$B\$9                                | 🔝 = лож                                            | (ь                                                      |
| 2         | Фамилия 1             | 20 000p.                           | 9;B2*\$C\$9)          | Значение_если_истина                                                                                             | B2*\$C\$9                                 | <b>i i i i i i i i i i i i i i i i i i i </b>      | )                                                       |
| 3         | Фамилия 2             | 8 000p.                            | ľ                     | Значение_если_ложь                                                                                               | ]                                         | 🔝 = mot                                            | õoe                                                     |
| 4         | Фамилия 3             | 10 000p.                           |                       |                                                                                                    |                                           | - 101                                              | n.                                                      |
| 5         | Фамилия 4             | 35 000p.                           |                       | Курсор здесь<br>Проверяет, выполняется ли                                                                        | условие, и возвращает                     | одно значение, если оно                            | о выполняется, и другое                                 |
| 6         |                       |                                    |                       | значение, если нет.                                                                                              | · · · · · · · · · · · · · · · · · · ·     |                                                    |                                                         |
| 7         | Величин<br>налог      | а облагаемой<br>ом суммы           | Налог                 | Значение_есл                                                                                                    | <b>пи_ложь</b> значение, к<br>значение ЛО | оторое возвращается, е<br>ОЖЬ. Если не указано, во | сли 'лог_выражение' имеет<br>озвращается значение ЛОЖЬ. |
| 8         | от                    | до<br>(включительно)               |                       | Значение: ЛОЖЬ                                                                                                   |                                           |                                                    |                                                         |
| 9         | 0p.                   | 10 000p.                           | 15%                   | a second and a second second second second second second second second second second second second second second |                                           |                                                    |                                                         |
| 10        | 10 000p.              | 30 000p.                           | 25%                   | Справка по этой функции                                                                                          |                                           |                                                    | ОК Отмена                                               |
| 11        | 30 000p.              | не ограничено                      | 35%                   |                                                                                                    |                                           |                                                    |                                                         |

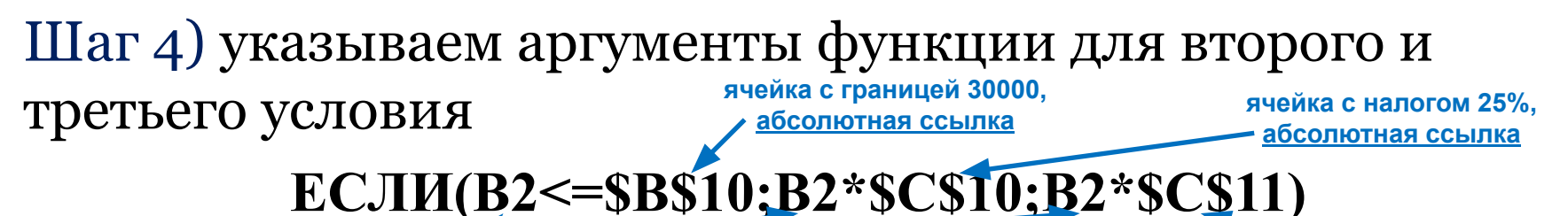

ячейка с заплатой

вложенная функция ЕСЛИ

для второго условия

| ЕСЛИ             | 1 <del>-</del> (* X •                           | / <u>f</u> x =ЕСЛИ(В2 | 2<=\$B\$9;B2*\$C\$9;ECЛИ(B2<   | <=\$B\$10;B2*\$C\$10;E                                                                                                    | 32* <mark>\$C\$11</mark> ))             |                                        |                                 |
|------------------|-------------------------------------------------|-----------------------|--------------------------------|----------------------------------------------------------------------------------------------------|-----------------------------------------|----------------------------------------|---------------------------------|
| A                | В                                               | С                     |                                | r r                                                                                                    |                                         | с с                                    |                                 |
| Фамил<br>сотрудн | ия<br>ика<br>Начисленная<br>заработная<br>плата | Подоходный<br>налог   | ЕСЛИ<br>Лог_выражение          | B2<=\$B\$10                                                                                                    | =                                       | истина зарпл                           | ата меньше ил                   |
| 2 Фамили         | я 1 20 000 р                                    | ;B2*\$C\$11))         | Значение_если_истина           | B2*\$C\$10                                                                                                    | = (11)                                  | 5000 налог 2                           | 5% от зарплаты                  |
| Фамили           | я 2 8 000 р                                     |                       | Значение_если_ложь             | B2*\$C\$11                                                                                                    | =                                       | 7000 налог 3                           | 5% от зарплаты                  |
| Фамили           | я 3 10 000р                                     |                       |                                | - Louis and a state of the state of the stat |                                         | E000                                   |                                 |
| б Фамили         | я 4 35 000 р                                    |                       | Проверяет, выполняется ли      | условие, и возвращает                                                                                                    | =<br>годно значение, есі                | 5000<br>ЛИ ОНО ВЫПОЛНЯЕТ(              | я, и другое                     |
| 5                |                                                 |                       | значение, если нет.            | ,,,                                                                                                    |                                         |                                        |                                 |
| Вели<br>на       | чина облагаемой<br>алогом суммы                 |                       | Значение_ес                    | а <b>ли_ложь</b> значение, к<br>значение Л                                                                                                    | которое возвращае<br>ЮЖЬ, Если не указа | тся, если 'лог_выр<br>но, возвращается | ажение' имеет<br>значение ЛОЖЬ. |
| 8 от             | до<br>(включительно)                            | налог                 | Значение: 5000                 |                                                                                                    |                                         |                                        |                                 |
| 9                | 0p. 10 000p                                     | . 15%                 |                                |                                                                                                    |                                         |                                        |                                 |
| 10 00            | 00p. 30 000p                                    | . 25%                 | <u>Справка по этой функции</u> |                                                                                                    |                                         | OK                                     | Отмена                          |
| .1 30 00         | Ор. не ограничено                               | 35%                   |                                |                                                                                                    |                                         |                                        |                                 |

ячейка с налогом 35%,

абсолютная ссылка

## <sup>2</sup> Пример использования вложенной функции ЕСЛИ

Шаг 5) с помощью маркера заполнения копируем введенную формулу в остальные ячейки столбца

|    | ٨                     | P                                       | C                        |   |   |            |                |          |
|----|-----------------------|-----------------------------------------|--------------------------|---|---|------------|----------------|----------|
| 1  | Фамилия<br>сотрудника | В<br>Начисленная<br>заработная<br>плата | С<br>Подоходный<br>налог |   |   |            |                |          |
| 2  | Фамилия 1             | 20 000p.                                | 5 000p.                  |   | 4 | A          | В              | С        |
| 3  | Фамилия 2             | 8 000p.                                 |                          |   |   |            | Начисленная    | _        |
| 4  | Фамилия 3             | 10 000p.                                |                          |   |   | Фамилия    | заработная     | подоходн |
| 5  | Фамилия 4             | 35 000p.                                |                          | 1 | 1 | сотрудника | плата          | налог    |
| 6  | -                     |                                         |                          | 2 | 2 | Фамилия 1  | 20 000p.       | 5 00     |
|    | Величина облагаемой   |                                         |                          | 3 | 3 | Фамилия 2  | 8 000p.        | 1 20     |
| 7  | нало                  | ом суммы                                | Налог                    | 4 | 4 | Фамилия 3  | 10 000p.       | 1 50     |
|    |                       | до                                      |                          | 5 | 5 | Фамилия 4  | 35 000p.       | 12 25    |
| 8  | от                    | (включительно)                          |                          | 6 | 5 |            |                |          |
| 9  | 0p.                   | 10 000p.                                | 15%                      |   |   | Величин    |                |          |
| 10 | 10 000p.              | 30 000p.                                | 25%                      | 7 | 7 | налог      | Hanar          |          |
| 11 | 30 000p.              | не ограничено                           | 35%                      |   |   |            | до             | налог    |
| 10 |                       |                                         |                          | 8 | 3 | от         | (включительно) |          |
|    |                       |                                         |                          | 9 | Э | 0p.        | 10 000p.       | 1        |
|    |                       |                                         |                          | 1 | 0 | 10 000p.   | 30 000p.       | 25       |

30 000p

не ограничено

35%

#### Сообщения об ошибках

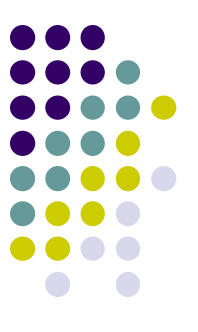

- #### ширина ячейки не позволяет отобразить число в заданном формате (увеличьте ширину столбца)
- **#ИМЯ?** ошибки в написании имени функции (проверьте, были ли использованы только заглавные буквы, только ли кириллица)
- **#ЧИСЛО!** нарушены правила задания операторов, принятые в математике
- **#Н/Д** такое сообщение может появиться, если в качестве аргумента задана ссылка на пустую ячейку
- **#ПУСТО!** неверно указано пересечение двух областей, которые не имеют общих ячеек
- **#ССЫЛКА!** в формуле задана ссылка на несуществующую ячейку
- #ЗНАЧ! использован недопустимый тип аргумента
- #ДЕЛ/0! в формуле делается попытка деления на ноль (проверьте, по каким ячейкам считается значение формулы)